# **GUIDE D'UTILISATION**

# PAIEMENT EN LIGNE TURBOSELF (REPAS)

## 1) Création d'un compte

Téléchargez l'application "MyTurboself" sur votre smartphone via Play Store ou Apple Store ou saisissez le lien suivant sur le PC :

https://espacenumerique.turbo-self.com/Connexion.aspx?id=1510

Sélectionnez "créer un compte"

Remplissez les champs demandés

(Le **<u>nom et prénom</u>** du titulaire doit correspondre exactement au nom et prénom inscrit sur le badge restauration)

Cliquez sur "envoyer"

Vous serez redirigé sur la page d'accueil avec le message suivant :

"Merci pour votre demande d'ouverture de compte. Nous vous communiquerons, dans un délai de 48h, vos identifiants par Email" ou "Inscription en cours - votre demande d'inscription a été prise en compte, vous recevrez un e-mail lorsque votre compte sera validé"

### 2) <u>Réception des identifiants</u>

Dès réception de vos identifiants sur l'e-mail donné lors de la création de votre compte, votre compte sera actif et vous pourrez créditer votre badge.

### 3) Paiement des repas

Ouvrir l'application "MyTurboself". Se connecter au besoin en saisissant votre adresse mail et votre mot de passe donnés lors de la création du compte

Sélectionnez l'onglet "Mes comptes"

Mettre le nombre de repas voulu entre 10 et 100

Cliquez sur "payer" ou "procéder au paiement"

Saisissez vos données de carte bancaire

Votre compte est crédité

### 4) Informations diverses

Si vous avez perdu votre mot de passe, vous avez la possibilité de faire "identifiant/mot de passe oublié ?" depuis la page d'accueil du site. Le mail avec le nouveau mot de passe vous sera directement envoyé. Attention ! ce mail peut arriver dans les courriers indésirables.

Concernant les élèves internes, il faut attendre qu'une créance et un avis détaillé soit validé par le service gestion pour pouvoir créditer votre compte.